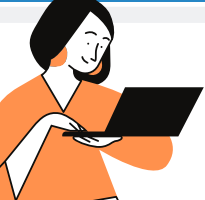

# **CARTILHA COEST** REDE TJMG - ACESSO, CADASTRO E ATUALIZAÇÃO CADASTRAL

## ORIENTAÇÕES AOS ESTAGIÁRIOS(AS) DO TJMG

Antes de iniciar o auto cadastro na Rede TJMG, o(a) estagiário deve saber que a sua matrícula será ativada apenas na data de inicio prevista no termo de compromisso de estágio. Essa ativação será feita de forma automática pelo sistema. Desta forma, o auto cadastro deverá ser feita a partir da data de inicio de estágio.

O número de matrícula pode ser consultado no documento "Informação - Matrícula e Recesso", enviado por e-mail ao estudante ao final o processo de admissão.

## 1.ACESSO À REDE TJMG

**1.**Para acessar a REDE TJMG é necessário inserir o número da matrícula em login, substituindo o número "5" inicial pela letra "E", e a senha cadastrada.

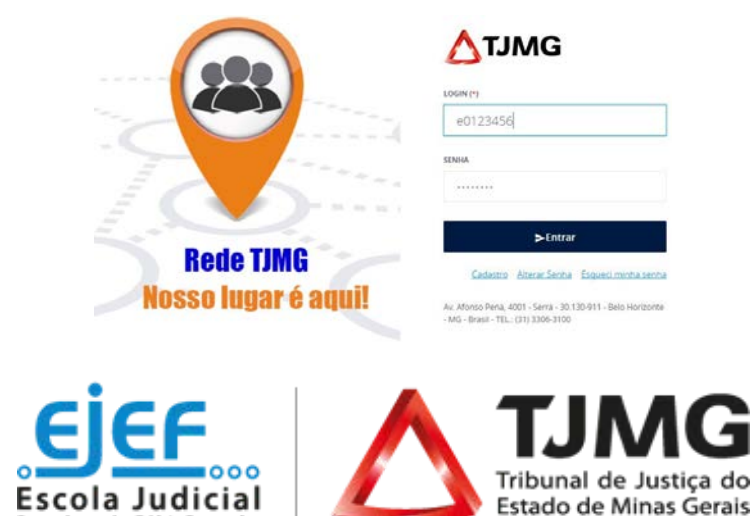

**AVISO!** Caso você já tenha realizado o auto cadastramento mas tenha esquecido a senha cadastrada, não é necessário realizar um novo cadastro basta solicitar a alteração da sua senha clicando em "Esqueci minha senha".

Se mesmo após alterar a sua senha pela tela "Esqueci minha senha" você não conseguir acessar à Rede TJMG, solicitamos que seja aberto um chamado junto á Informática para "Resetar a senha".

#### 2. ACESSAR A ATUALIZAÇÃO CADASTRAL

**1.**Você deverá acessar o PORTAL RH pelo link: https://portalrh.tjmg.jus.br/prorh/atualizacaocadastral/alterar.jsf

**AVISO!** Se o link não te redirecionar para a página da atualização cadastral, siga os passos abaixo:

**a.** Na página inicial da REDE, você deverá acessar o menu "PESSOAL - PORTAL RH".

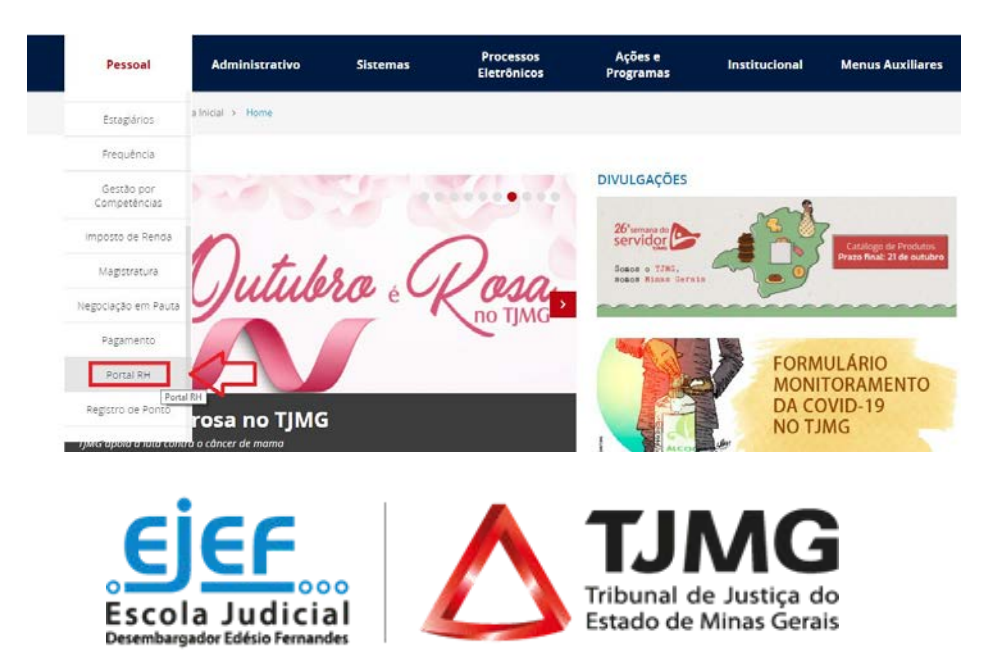

**b.** Após acessar a página, você deverá selecionar a opção
"Acesse o sistema" e em seguida "Acesse o Portal

do RH"

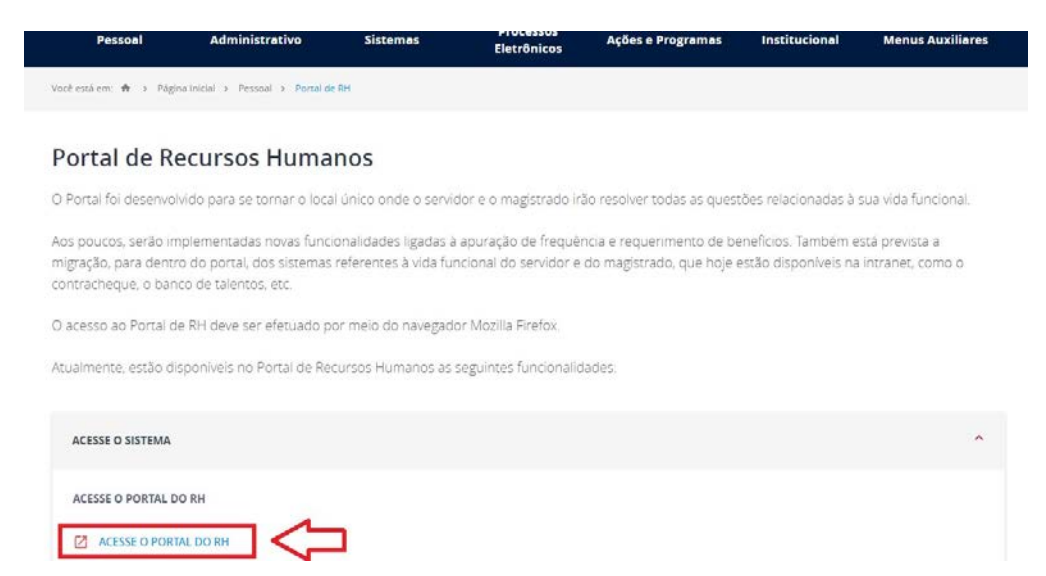

## 3. REALIZAÇÃO DA ATUALIZAÇÃO CADASTRAL

**1.**Ao clicar no link, você será direcionado(a) para a página do Portal RH e deverá clicar na opção "Atualização Cadastral", como indicado abaixo:

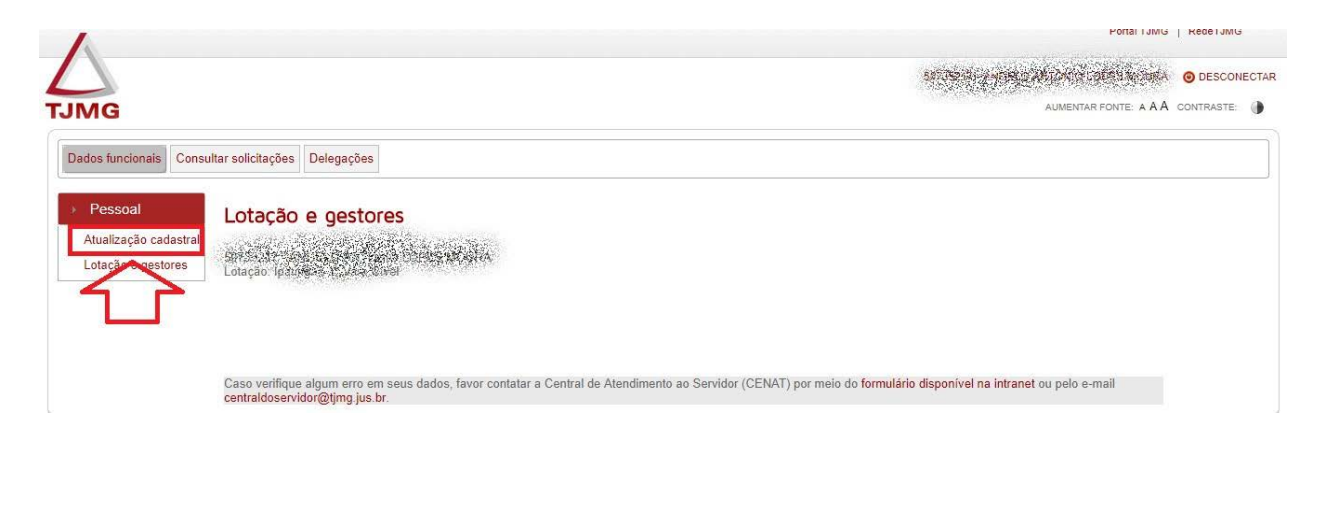

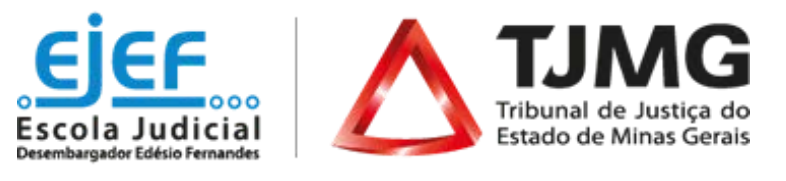

**AVISO IMPORTANTE!** Gentileza desconsiderar a mensagem de aviso ao final da página. Caso você constate algum erro em seus dados, favor entrar em contato com a Coordenação de Estágio - COEST pelo e-mail coest@tjmg.jus.br ou pelos números (31) 3247-8970/8956.

**2.** Ao finalizar o preenchimento, clique em "Salvar". Dessa forma, os dados serão enviados automaticamente para o sistema de Estagiários – ES.

#### 4. CADASTRO NA REDE TJMG

**ALERTA!** Se você não possui cadastro na Rede TJMG, siga os passos abaixo.

**1.**No Portal TJMG (https://www.tjmg.jus.br/), clicar na opção REDE TJMG, disponível no canto direito do superior do site ou acesse diretamente pelo link https://rede.tjmg.jus.br/rede-tjmg/.

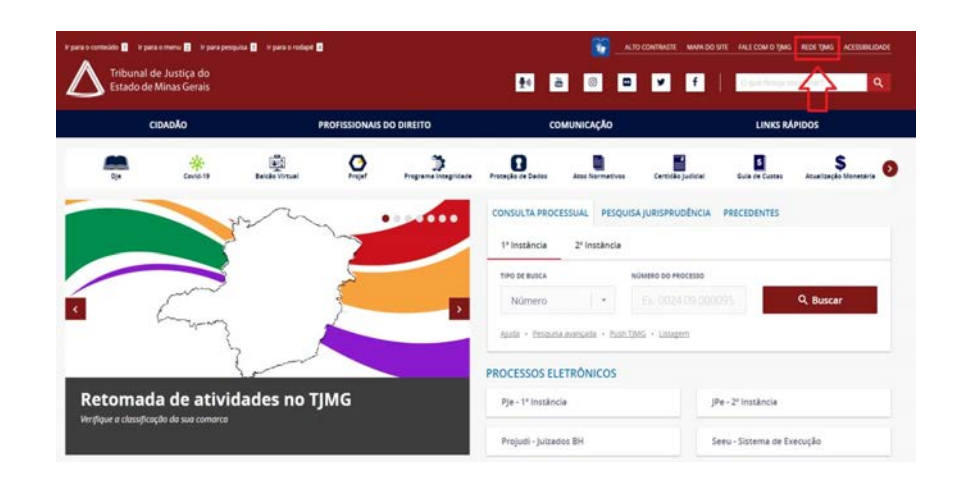

AVISO! O cadastro será ativo dentro de 48 horas após a realização.

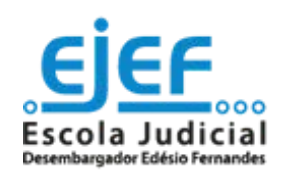

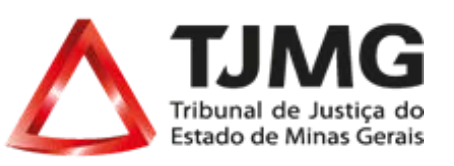

#### 2. Ao entrar na tela de acesso, clicar no link "Cadastro".

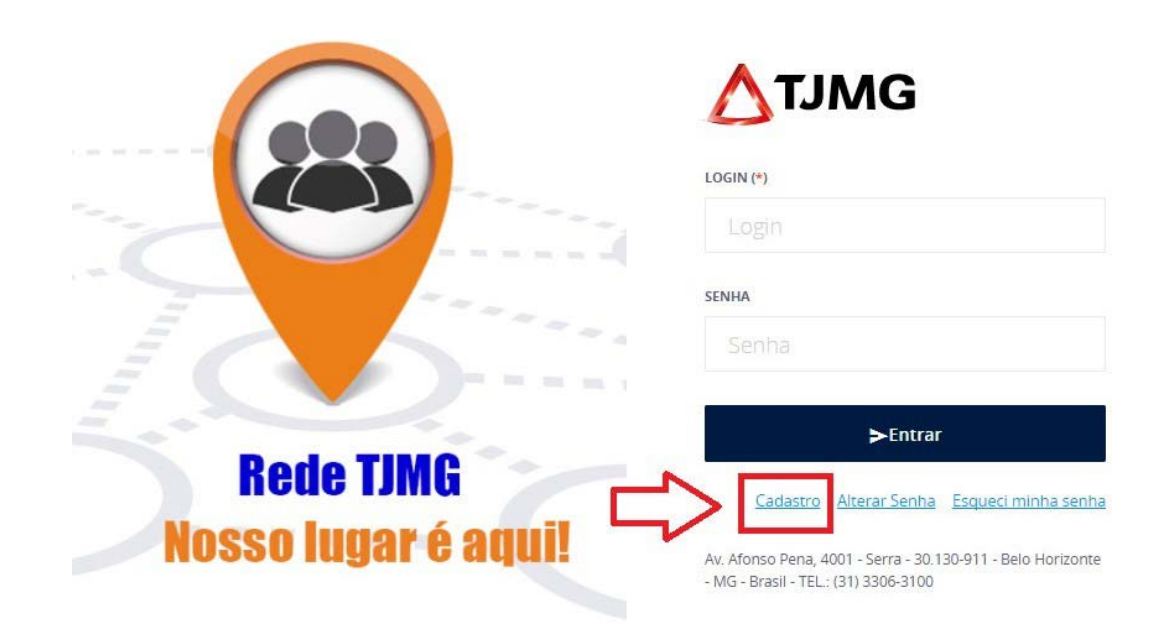

3. Preencher todos dados conforme solicitado:

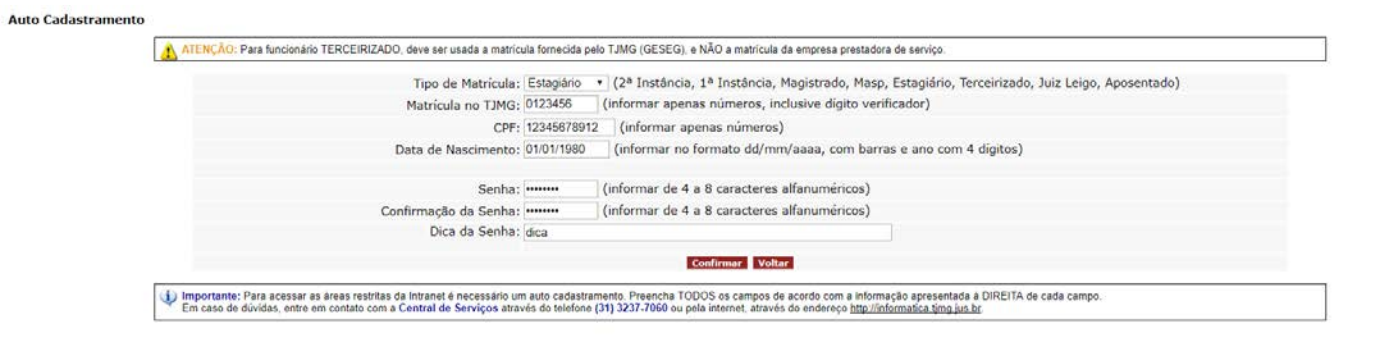

**ALERTA!** O número de matrícula deve ser informado conforme consta na imagem acima, com 7 dígitos. Você deverá desconsiderar o 5 ou E. Ex.: matrícula 50123456 deverá lançar 0123456.

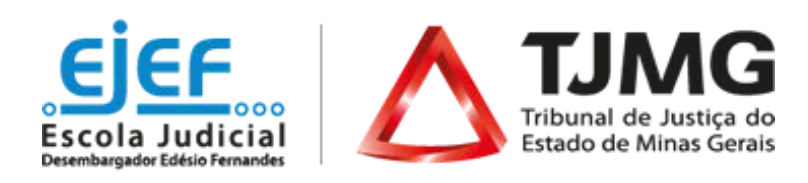

**4.**Após a confirmação, será exibida uma mensagem de confirmação informando em qual horário seu acesso à REDE TJMG ficará disponível.

#### 5. Pronto!

**AVISO!** Caso os dados inseridos estejam corretos e o sistema acusar erro, gentileza entrar em contato com a informática pelo número 3237-7060.

#### MAIS INFORMAÇÕES

Duvidas sobre o estágio poderão ser esclarecidas por meio da <u>FAQ</u>, disponível da página da EJEF, ou encaminhadas para o email coest@tjmg.jus.br

Escola Judicial Desembargador Edésio Fernandes - EJEF Coordenação de Recrutamento, Seleção e Acompanhamento de Estagiários - COEST

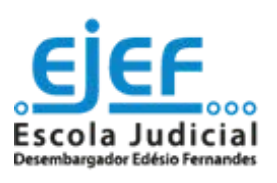

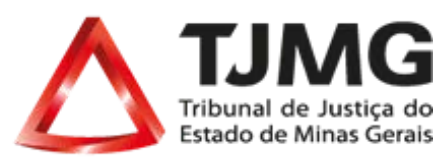